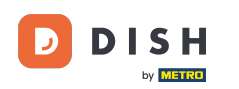

Benvenuto nell'app DISH POS. In questo tutorial ti guidiamo attraverso il processo di aggiornamento dell'app.Quando c'è un aggiornamento disponibile per l'app, apparirà un pop-up che ti chiederà se vuoi aggiornare l'app. Per farlo, tocca OK.

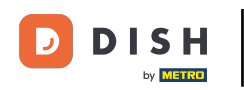

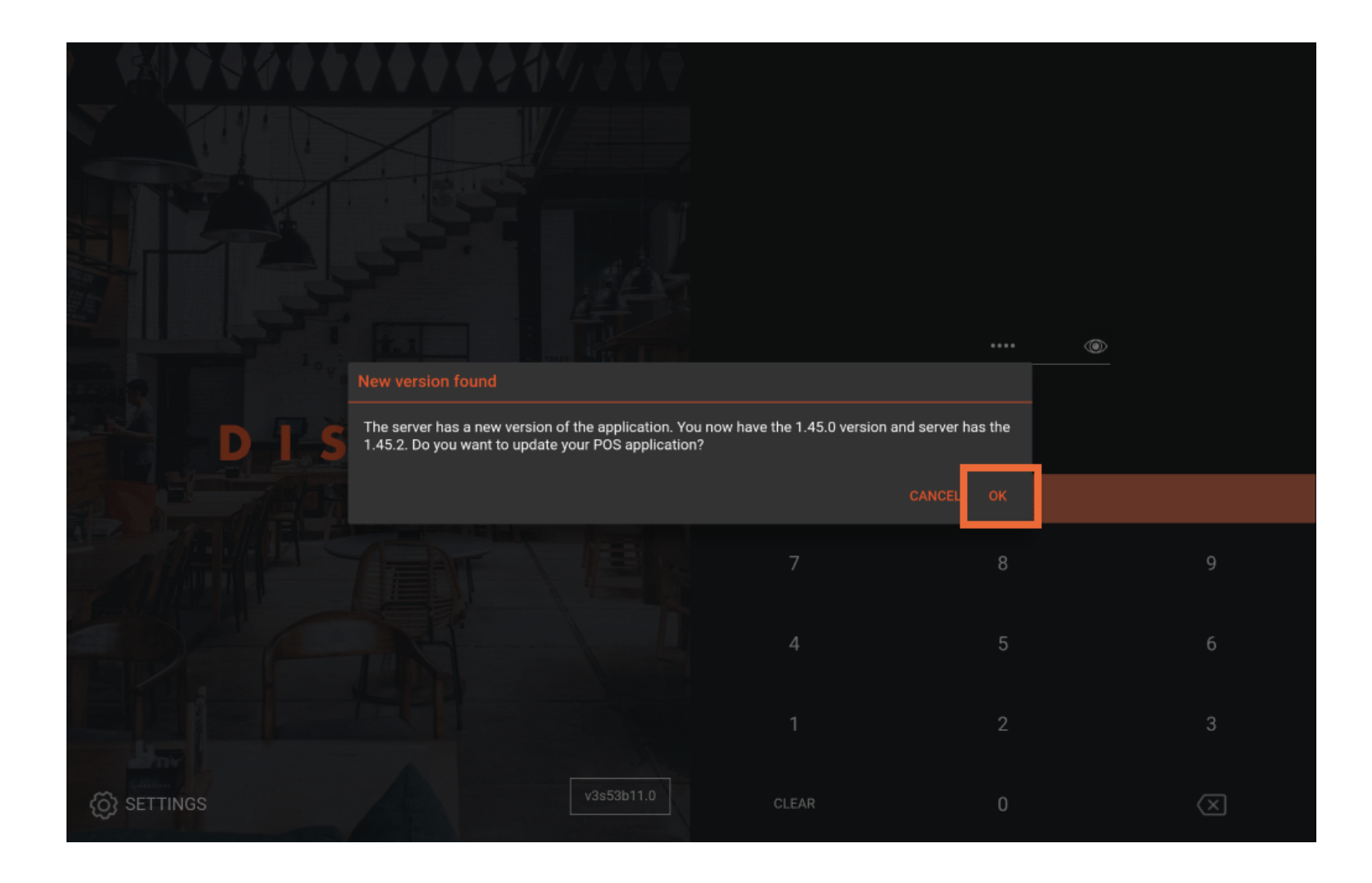

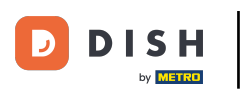

Potresti anche ricevere un messaggio con le informazioni che devi aggiornare prima di continuare. Anche in questo caso, tocca OK per avviare l'aggiornamento.

|                                                                                                    | ♥♥♥♥♥₽₽V/₽₽₹ |  |    |   |
|----------------------------------------------------------------------------------------------------|--------------|--|----|---|
|                                                                                                    |              |  |    |   |
|                                                                                                    |              |  |    |   |
|                                                                                                    |              |  |    |   |
|                                                                                                    |              |  |    |   |
|                                                                                                    |              |  | @  | » |
|                                                                                                    |              |  |    |   |
| A new update is available! DISH POS requires permission to install the new version on this device, please allow this when asked during installation. |              |  |    |   |
|                                                                                                    |              |  | ок |   |
|                                                                                                    |              |  |    | 9 |
|                                                                                                    |              |  | 5  | б |
|                                                                                                    |              |  |    | з |
|                                                                                                    |              |  |    | 0 |

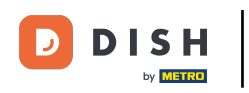

Verrà visualizzata una schermata di caricamento.

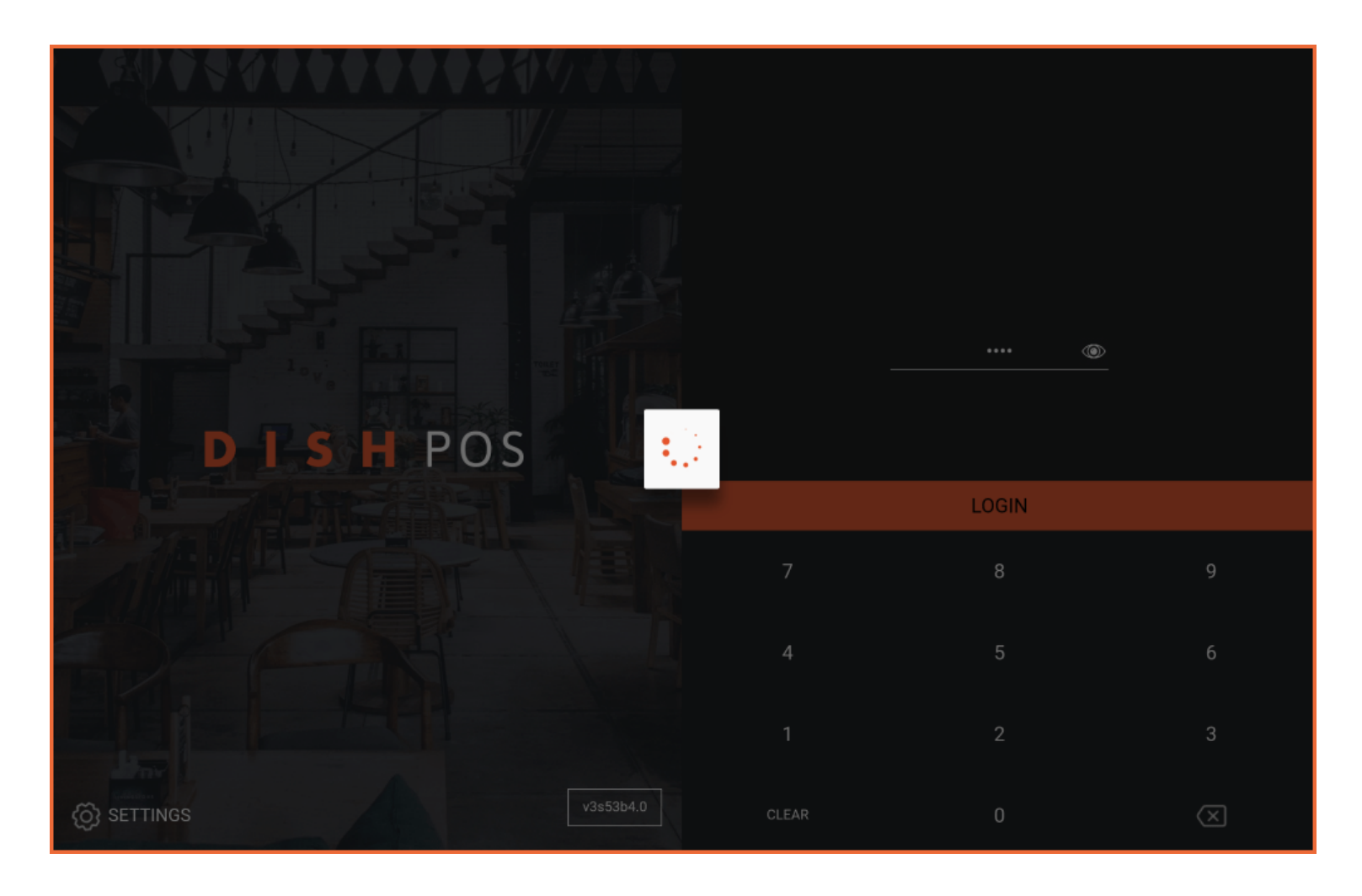

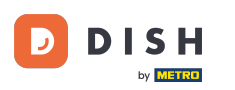

Successivamente, apparirà una finestra che ti chiederà se vuoi installare il nuovo aggiornamento. Fallo toccando INSTALLA.

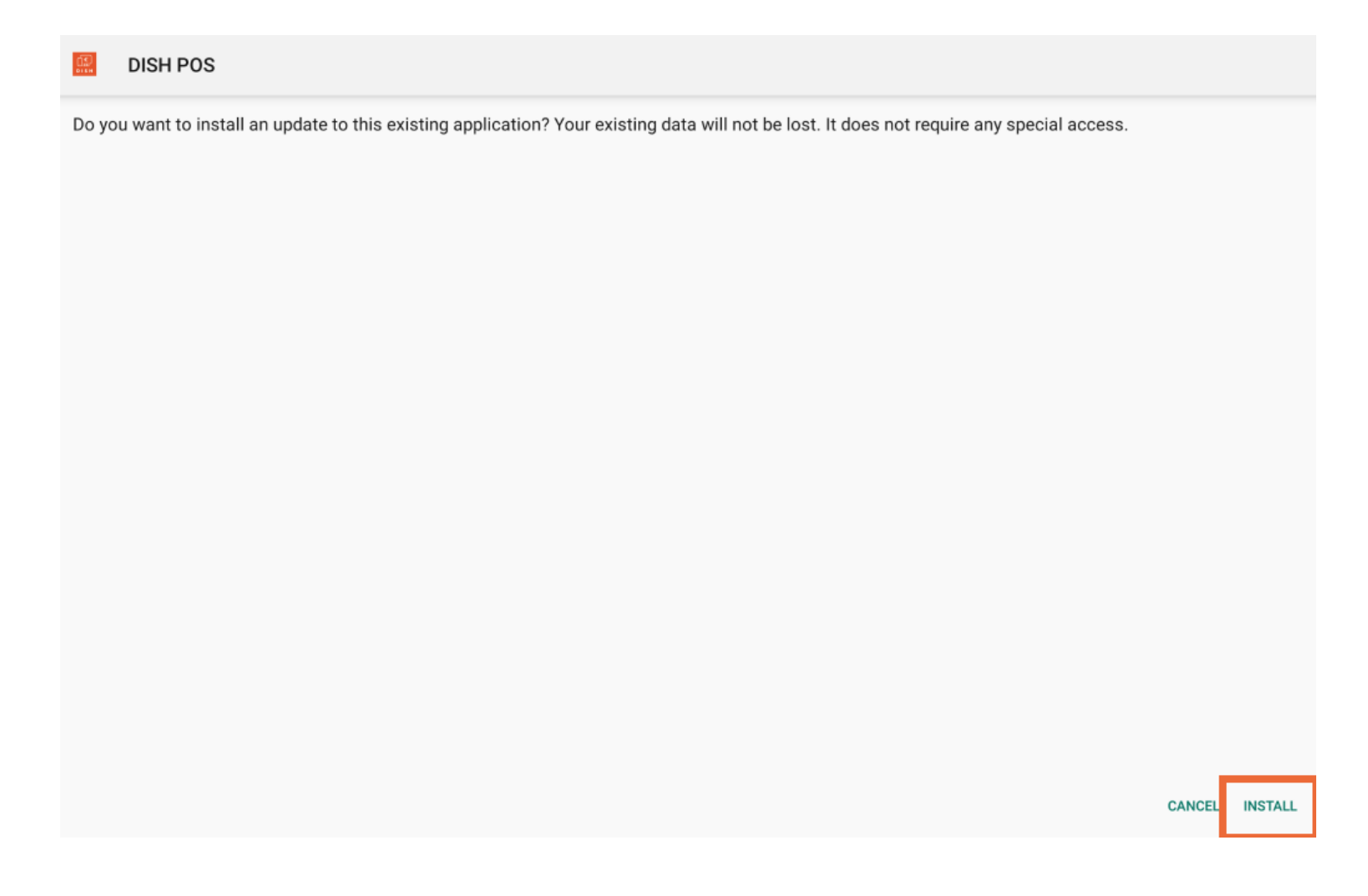

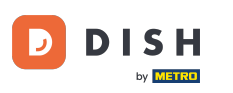

Una volta installata la nuova versione dell'app, tocca OPEN per avviare nuovamente l'applicazione.

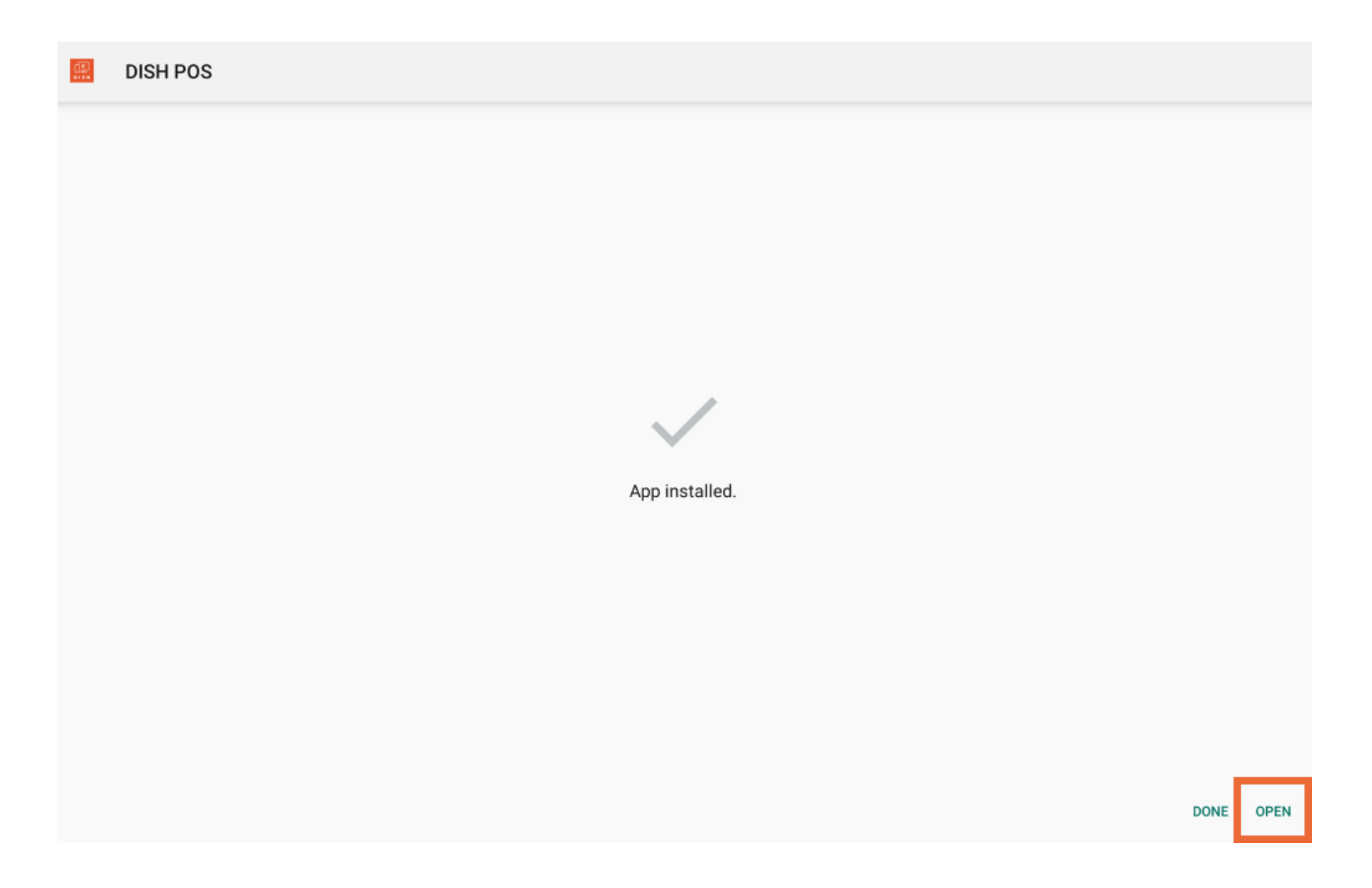

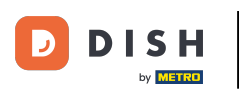

Ecco fatto. Hai completato il tutorial e ora sai come si svolge il processo di aggiornamento dell'app.

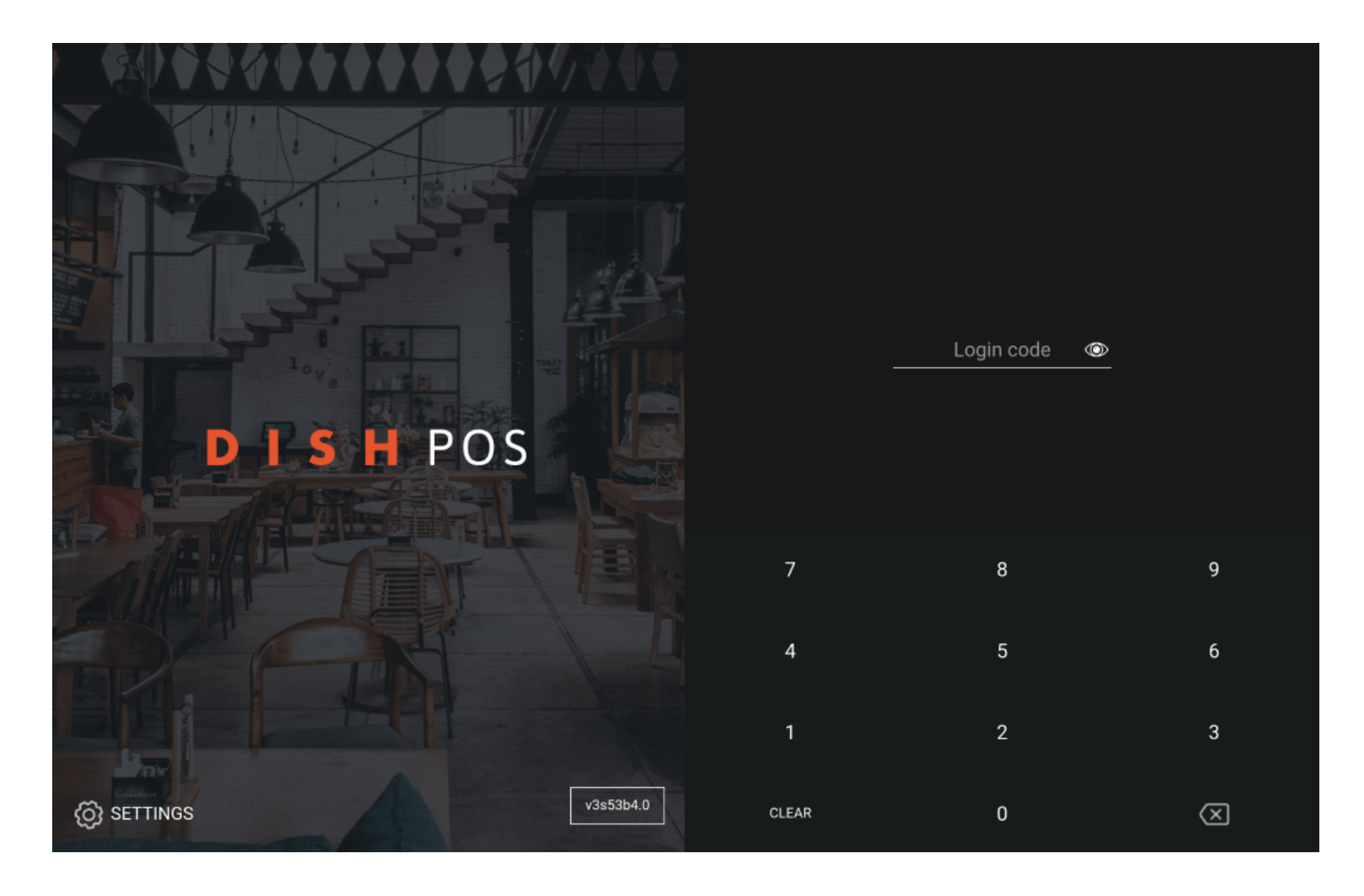

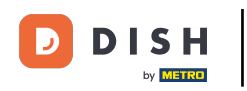

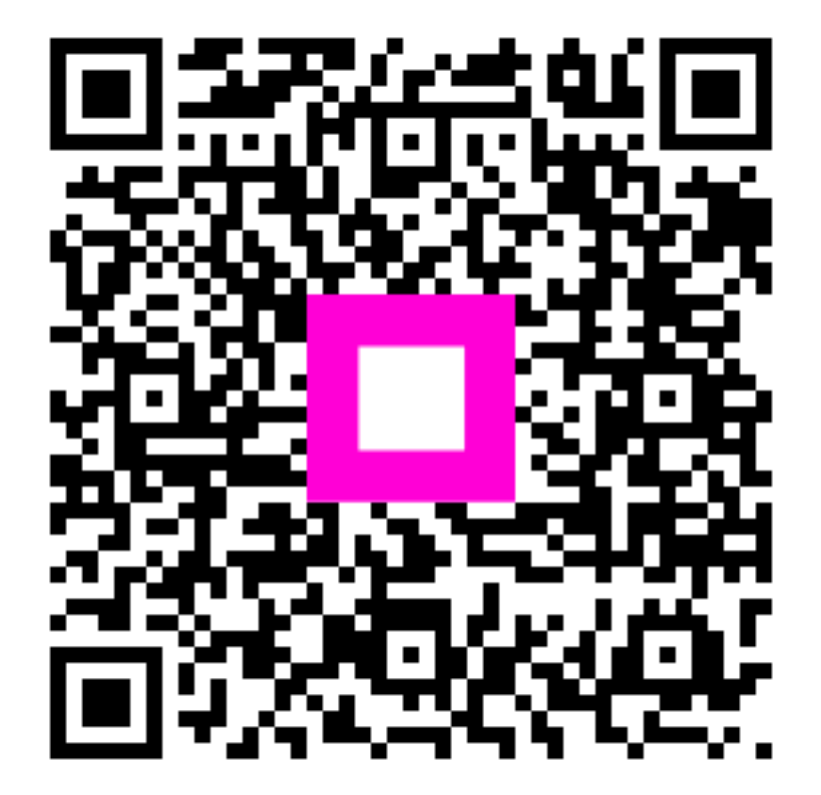

Scansiona per andare al lettore interattivo